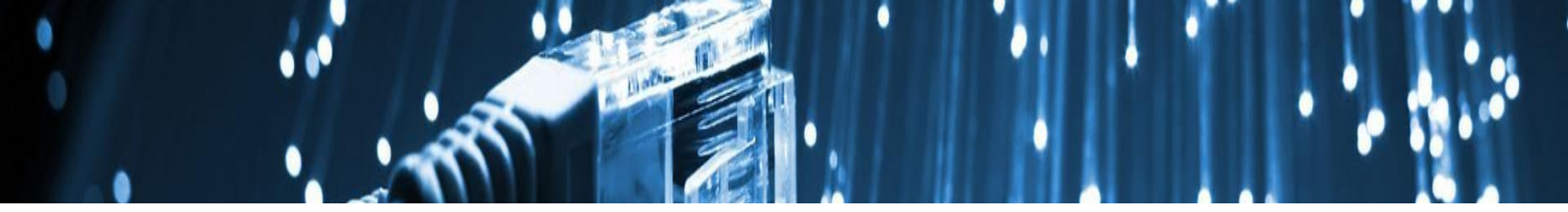

# **Pulse Secure VPN for Macs**

Starting with macOS 10.13.1 'High Sierra', Apple introduced a new feature requiring users to approve installs of client kernel extensions used by the Pulse Secure VPN.

For additional information <u>click here</u>.

## Installing the VPN

### Step 1

Make sure your computer has macOS 10.11 'El Capitan' or newer before proceeding.

If you need to upgrade your computer to the latest macOS, please read the <u>macOS upgrade</u> <u>overview</u>.

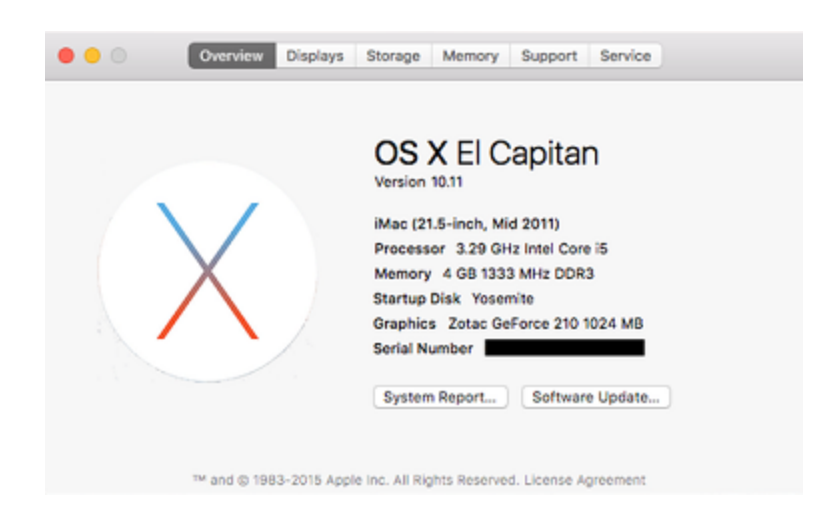

Ensure you have ...

#### Enrolled in Azure MFA

Requested VPN access, if applicable

Downloaded the Pulse Secure VPN client

### Step 3

Once the Pulse Secure VPN client has downloaded, run the setup file found in your *Downloads* folder.

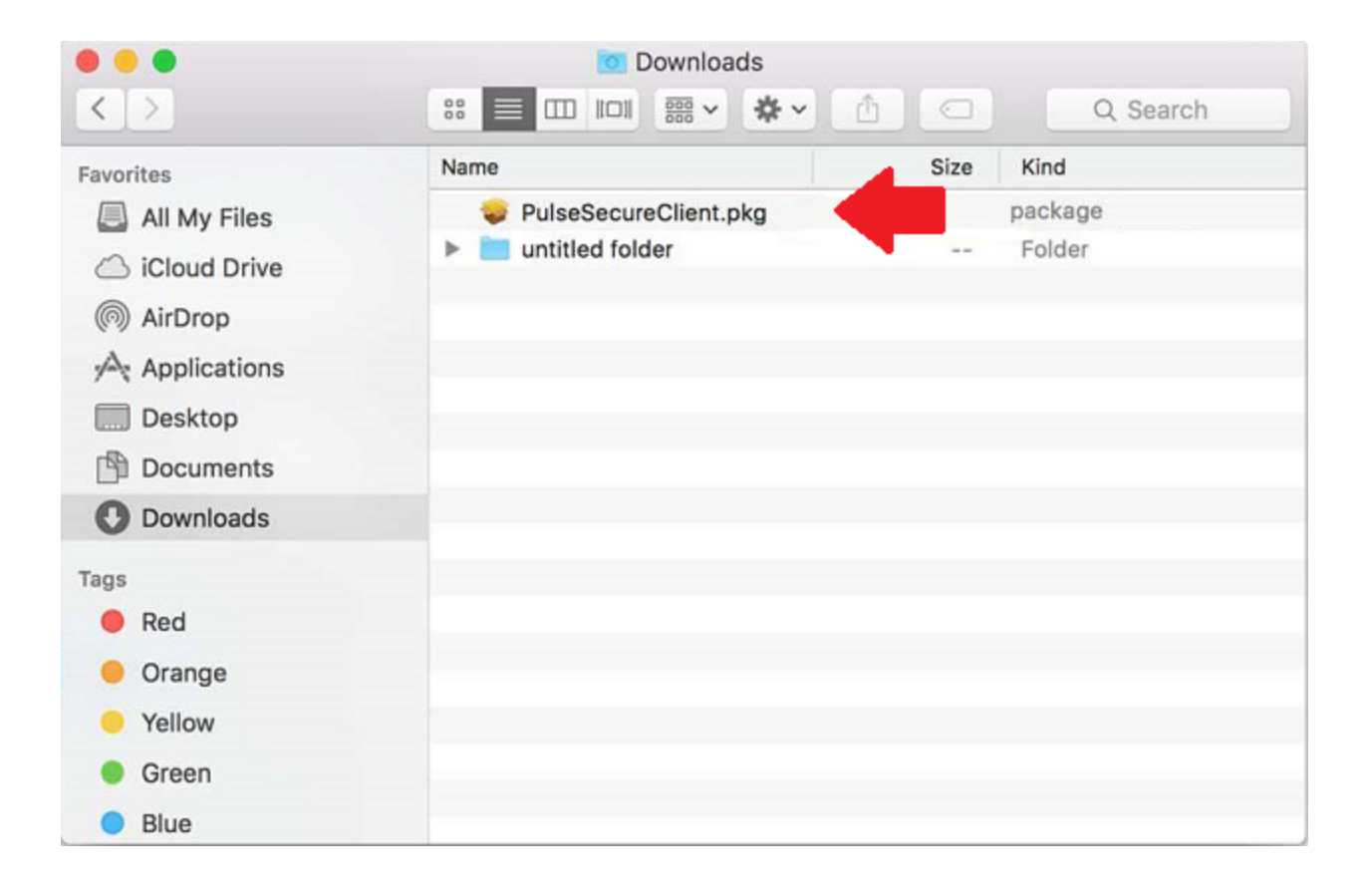

### Step 4

Click Continue and Install to begin the installation of the VPN client.

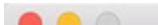

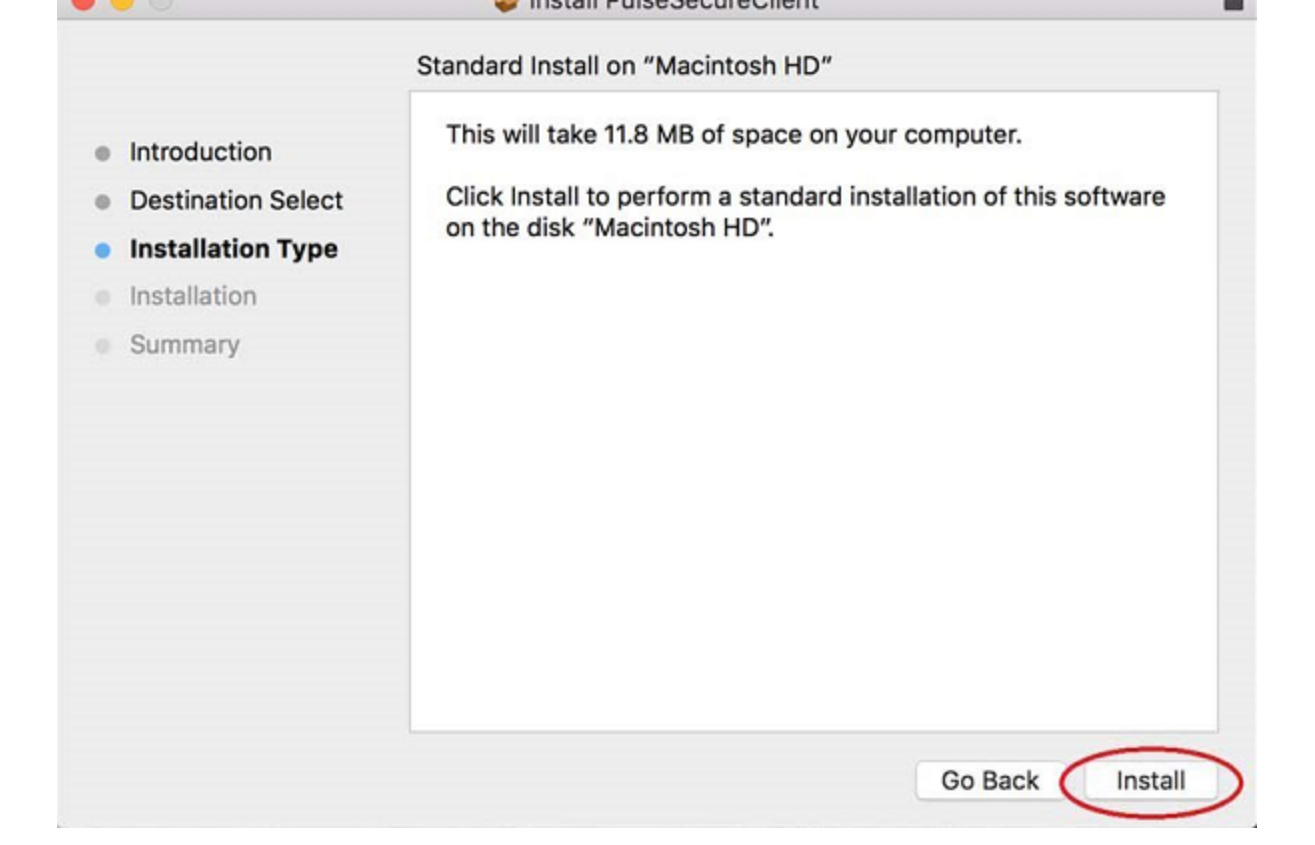

You will see a progress bar throughout the installation of the VPN.

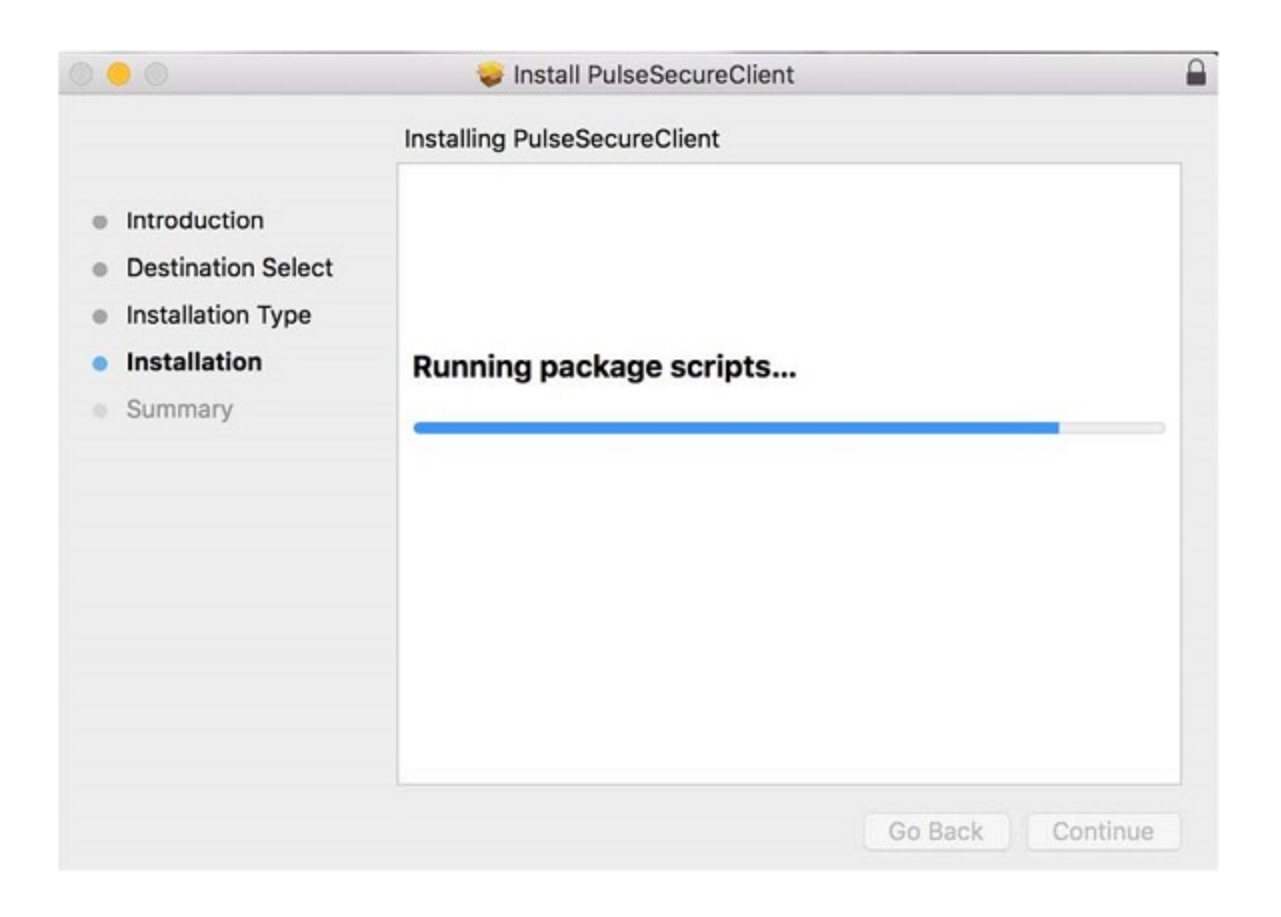

You should see a notification indicating the VPN was successfully installed. Click *Close* to exit the installer.

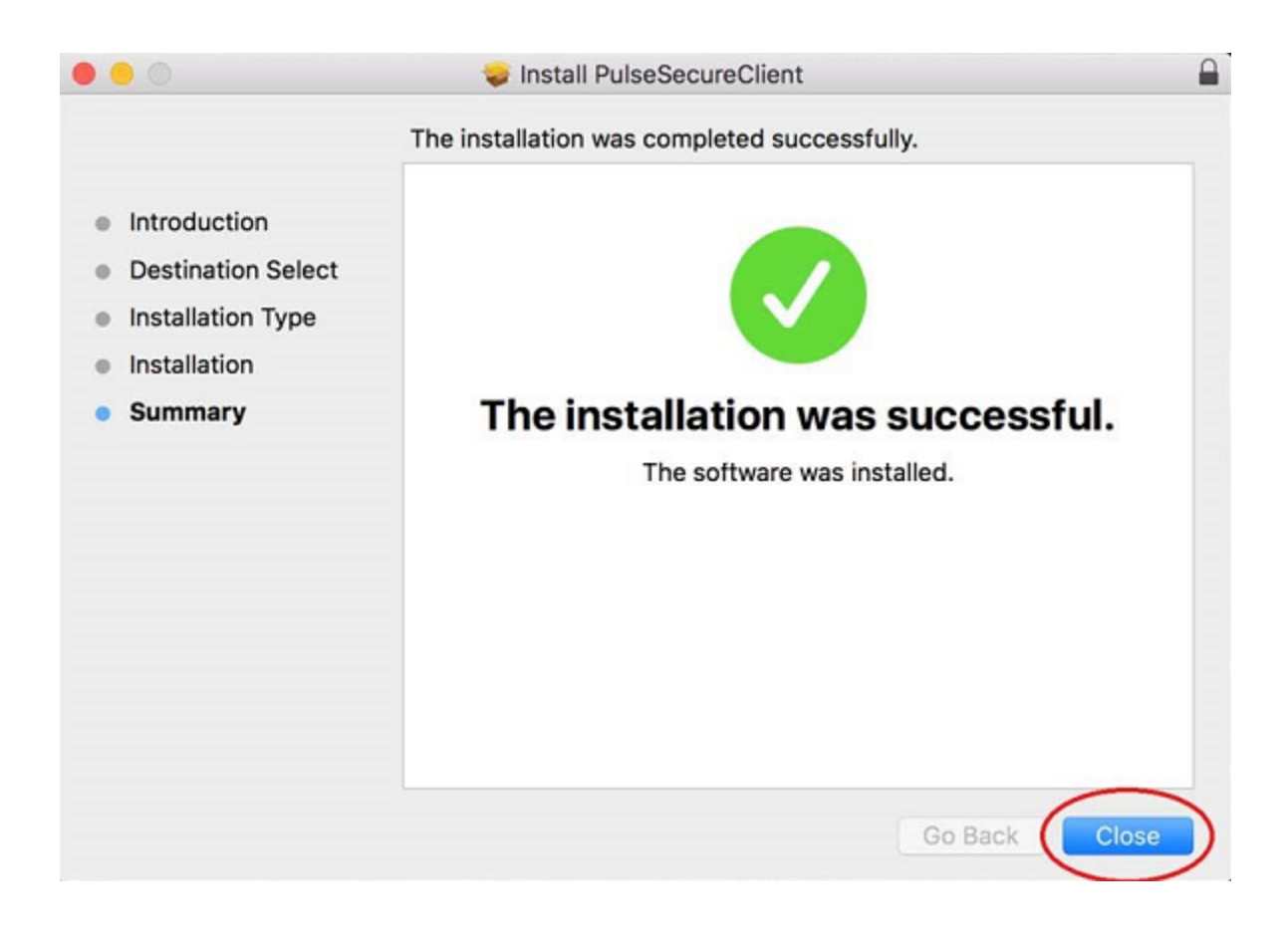

# **Connecting to the VPN**

### Step 7

Open the Pulse Secure Client from the Menu bar and click Connect.

| •                          | S Pulse Secure |         |
|----------------------------|----------------|---------|
|                            | Connections    |         |
| vpn.jh.edu<br>Disconnected |                | Connect |

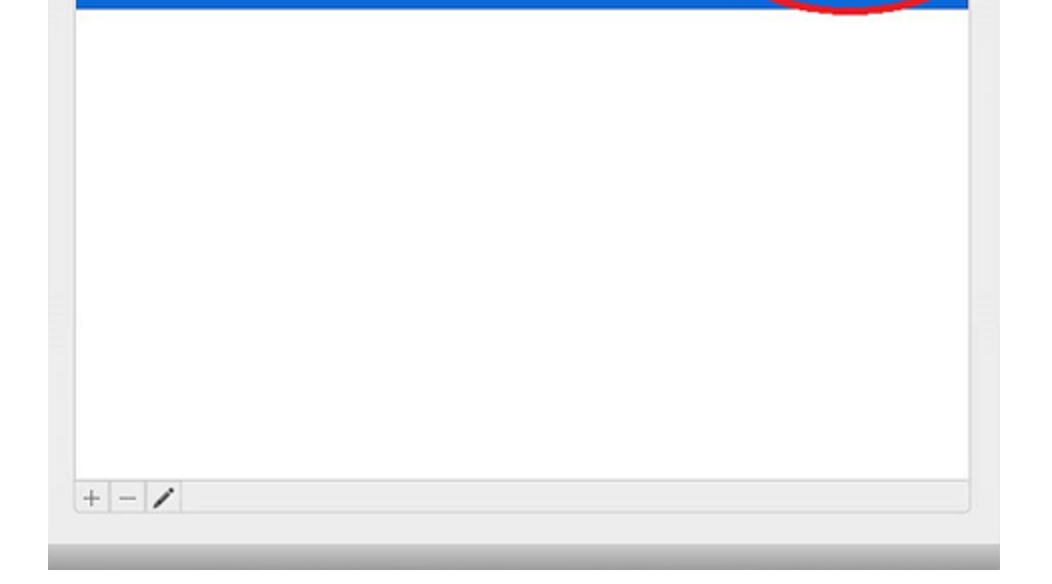

Read the terms of the sign-in notification and click Proceed.

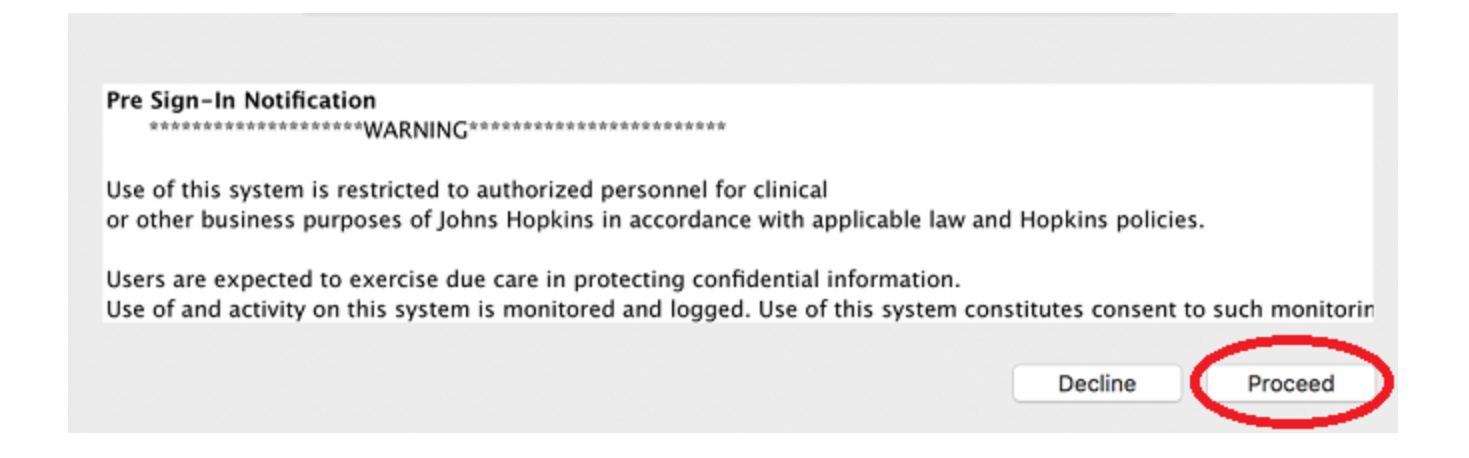

### Step 9

If you are logged in to a Hopkins-managed computer, you may not be prompted for login information. If prompted, proceed with entering your *JHEDID@jh.edu* username and click *Next*.

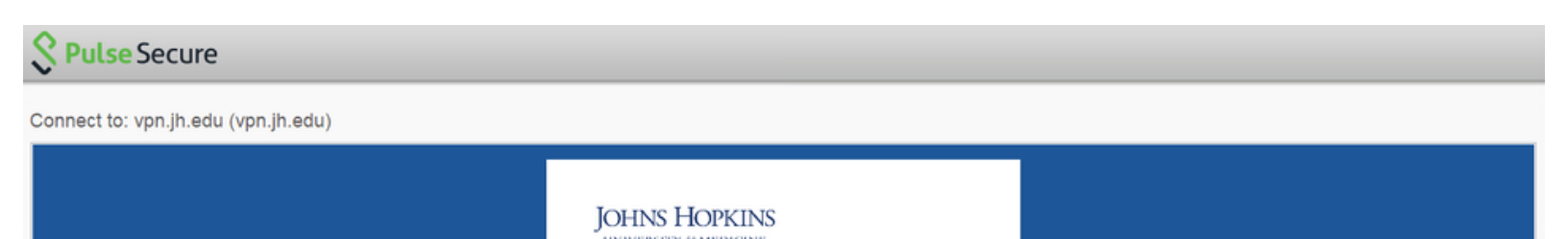

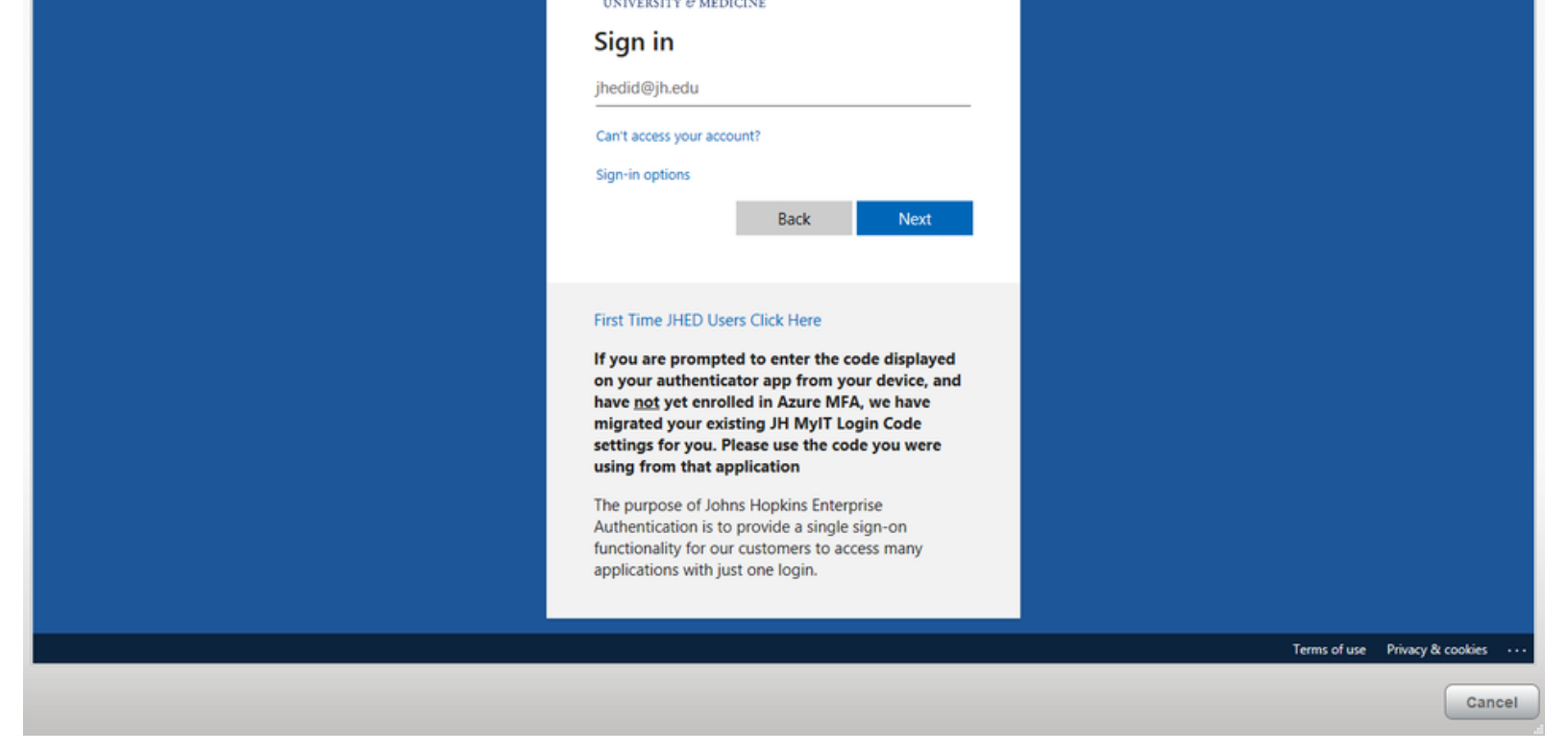

Enter the password to your JHED account and click Sign in.

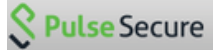

Connect to: vpn.jh.edu (vpn.jh.edu)

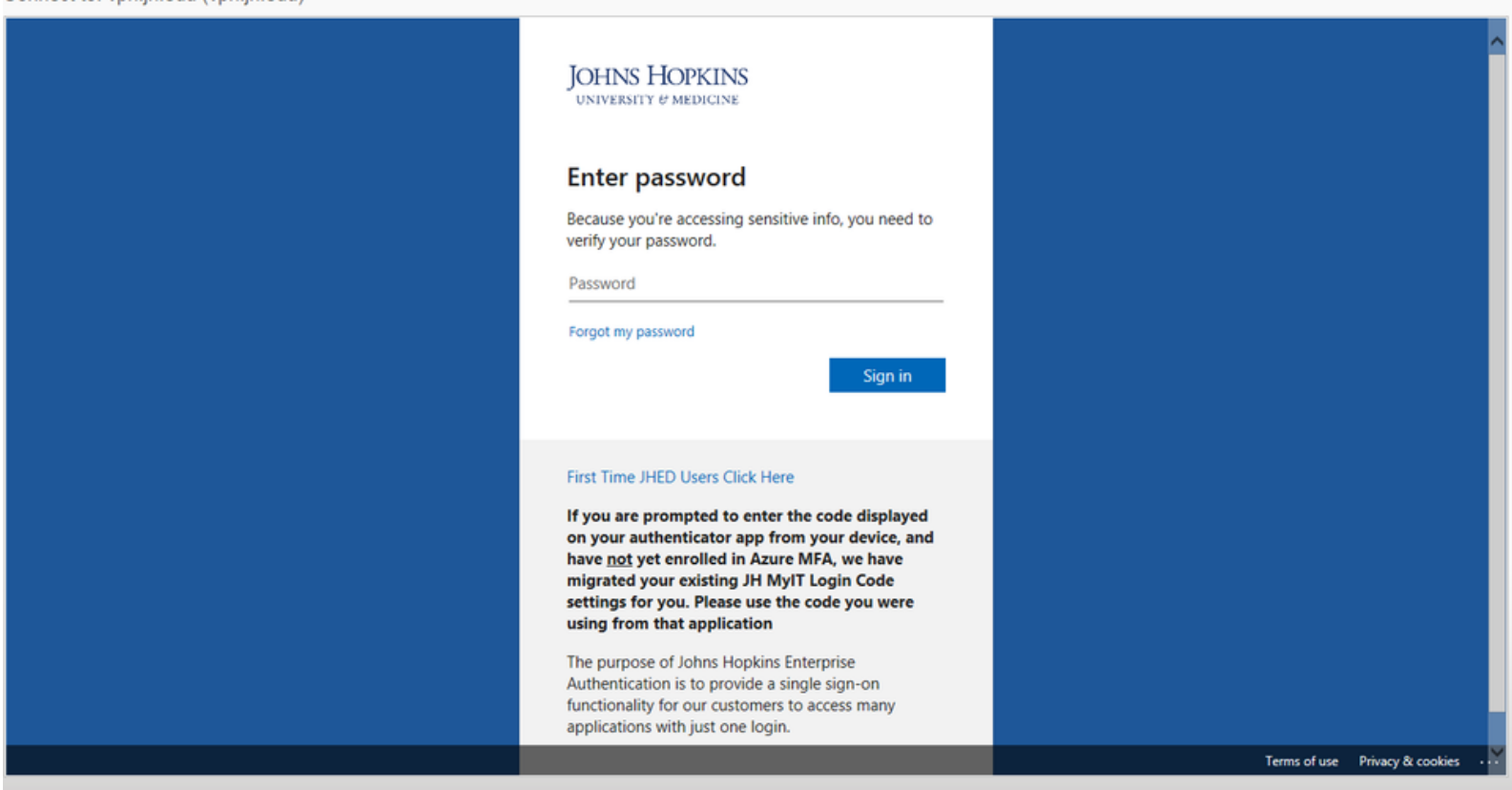

Since you are enrolled in Azure MFA, you will need to approve the authentication request. Depending on your default MFA method, this could mean approving a push notification on your smartphone, answering a phone call, or entering a 6-digit code.

Note: If you do not receive your MFA prompt, you may want to click the option *Sign in another way*.

For information about Azure MFA, please visit the Azure MFA Resource Center.

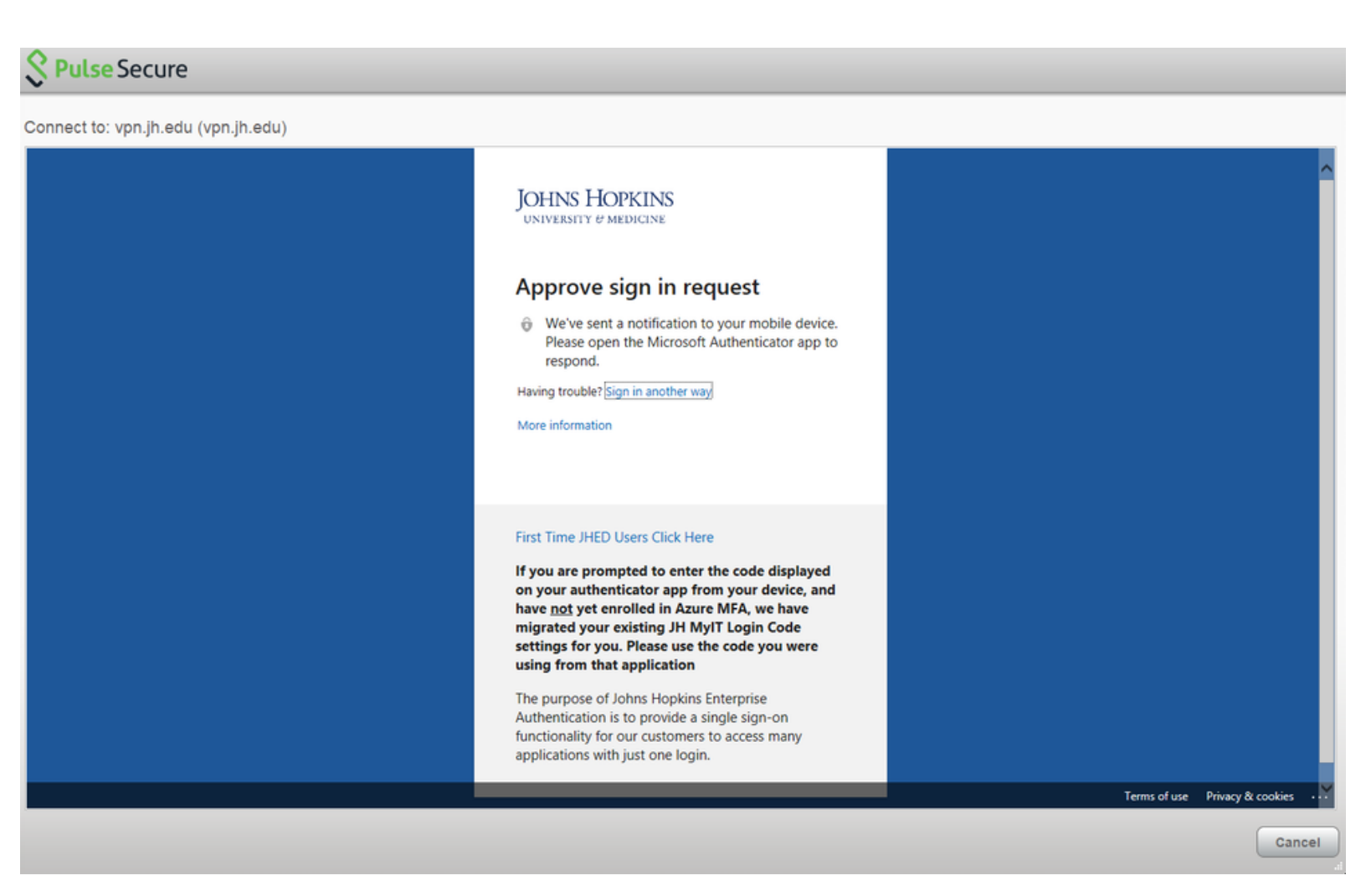

### Step 12

If successfully connected to the VPN, you will see the Pulse Secure icon now includes a green check mark.

When you are finished using the VPN, make sure you disconnect your session.

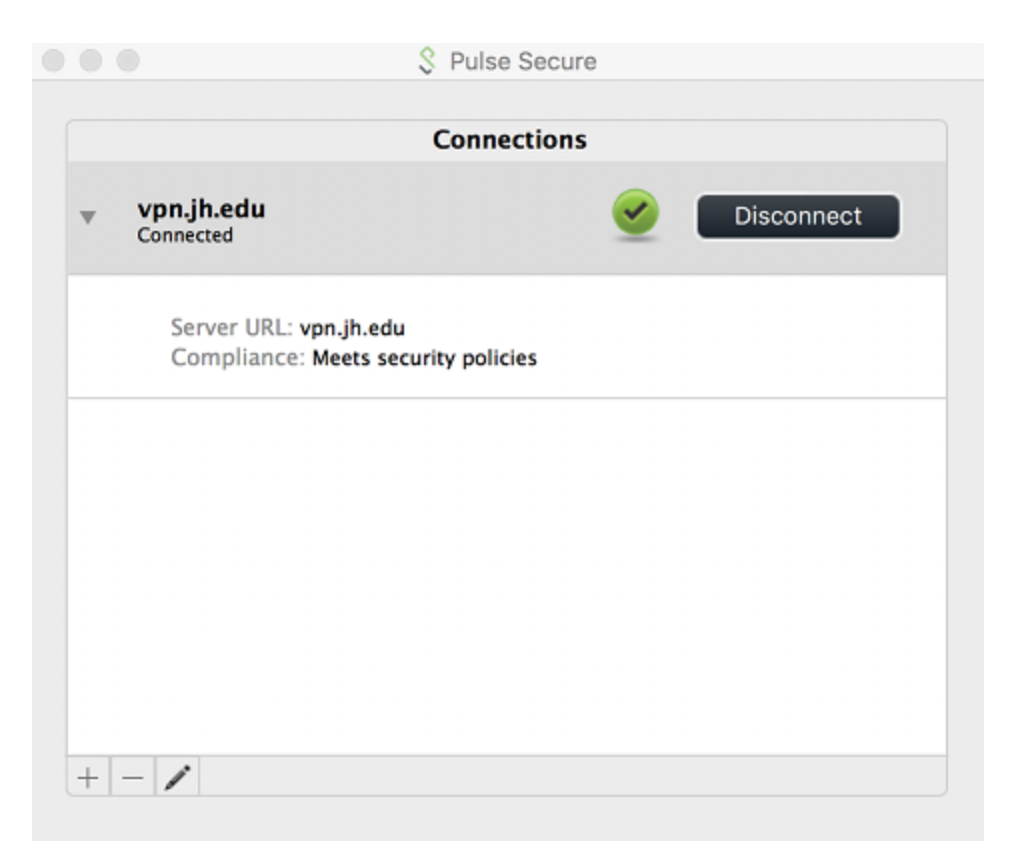

For assistance with the VPN, please submit a Service Now ticket